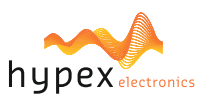

Page

### **PLEASE NOTE**

The explanations in this manual assume that you have a working knowledge of your Windows® computer.

For information on your operating system, please refer to your operating system manual or the online Help function.

The explanations of screens and procedures in this manual are primarily for Windows 10® in

Windows environments. The screens may vary depending on the version of the operating system.

Version numbers in the examples and pictures may vary: Unless specifically mentioned in the text, always check the website for the latest versions.

This manual is an independent publication and is neither affiliated with, nor authorized, sponsored, or approved by, Microsoft Corporation.

### SOFTWARE LICENSE

The SOFTWARE LICENSE acknowledgement will appear when you install the software. By using all or any portion of the software in the machine, you are agreeing to be bound by the terms of the SOFTWARE LICENSE.

## **BEFORE INSTALLING THE SOFTWARE**

Description

Hypex Filter Designer (HFD) is a program to configure Hypex Electronics B.V. DSP modules.
Software

Software and documentation can be found and downloaded at <u>www.hypex.nl.</u>

Connecting device

For connecting and operating your device, consult the specified device manual.

## CONTENT

| <ul> <li>1. Hypex Filter Design Installation</li> <li>1.1 Software download</li> </ul> | 2   |
|----------------------------------------------------------------------------------------|-----|
| 1.2 Software Installation                                                              | 2   |
| <ul> <li>2. Hypex FusionAmp Firmware Update</li> <li>2.1 Run program</li> </ul>        | 4   |
| 2.2 Firmware update                                                                    | 4   |
| 2.3 Update complete                                                                    | 5   |
| 2.4 Troubleshooting                                                                    | 5   |
| 3.1 Run program                                                                        | 6   |
| 3.2 Firmware update                                                                    | 6   |
| 3.3 Update complete                                                                    | . 7 |
| 3.4 Troubleshooting                                                                    | 7   |

1

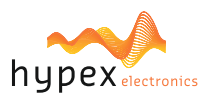

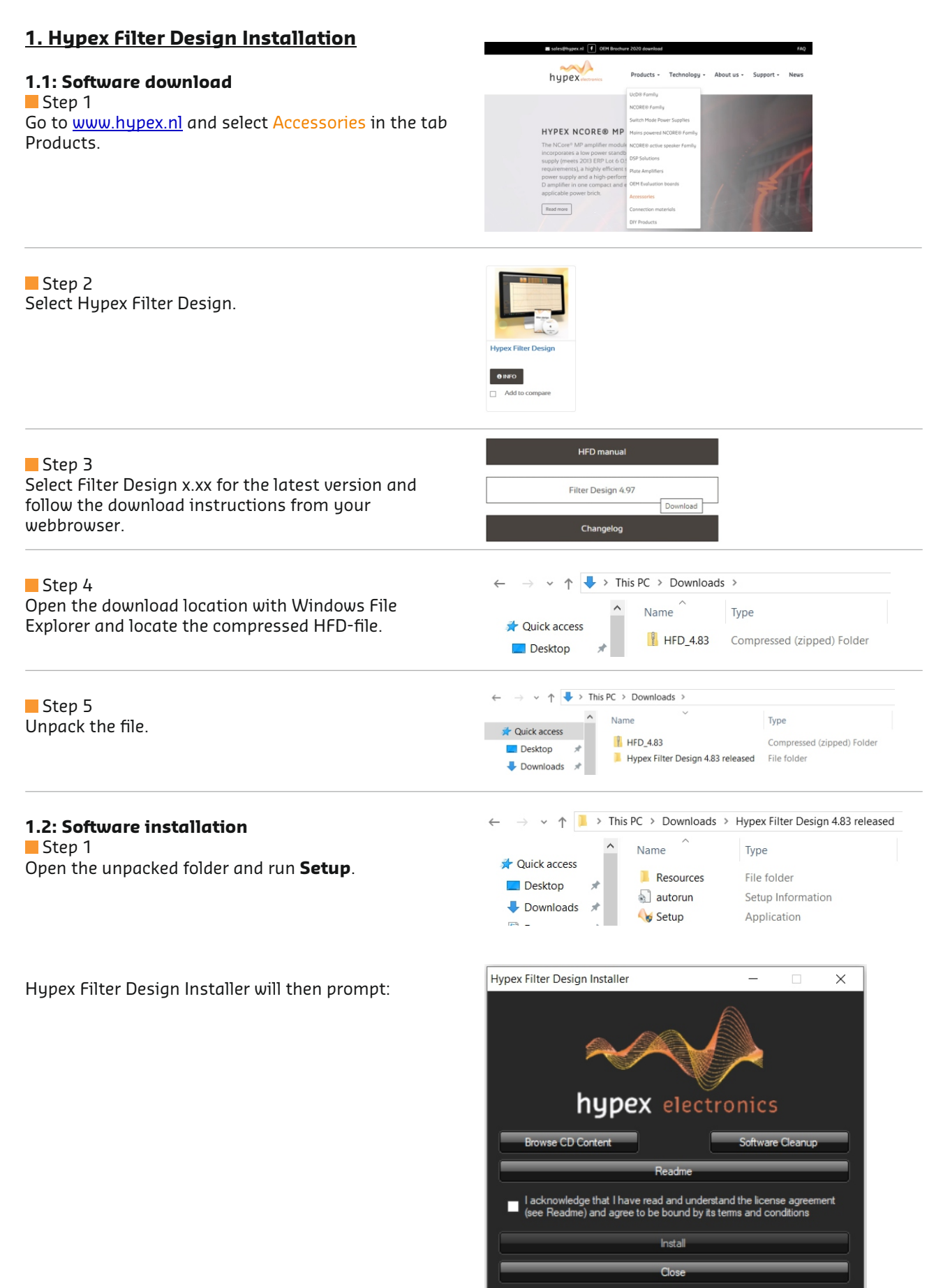

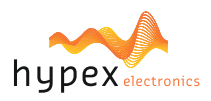

# Step 2 Press Readme button to view release notes and additional information. Step 3 I acknowledge that I have read and understand the license ag (see Readme) and agree to be bound by its terms and condition Select the checkbox to agree and press Install button to proceed. Step 4 Hypex Installer 4.8.3.117 $\times$ Select preferences, choose software destination and press Install! button. Create shortcut on: Free Space: 55.863 MB Desktop Start menu Open Readme C:\Program Files (x86)\Hypex Software\ Browse Install!

## Step 5

Press **Yes** button to end the installation process and proceed to run HFD.

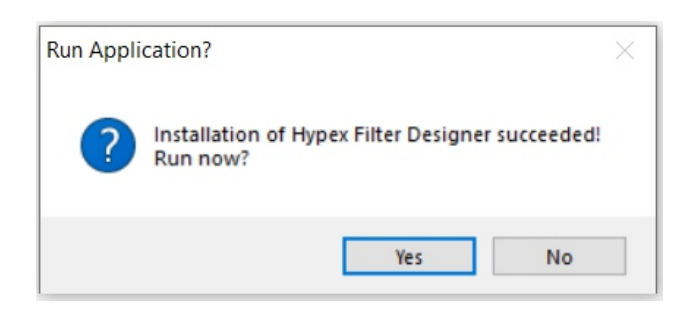

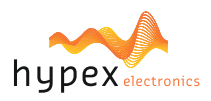

# 2. Hypex FusionAmp Firmware Update

# 2.1: Run program and connect FusionAmp

Step 1 Locate HFD or the shortcut and execute HFD.

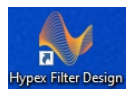

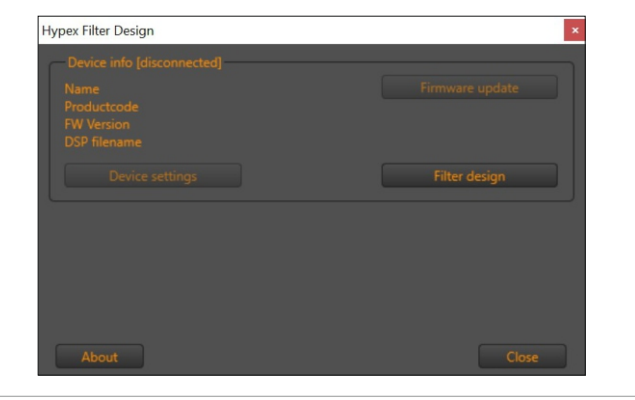

**\*\*\*\*\*** 

~ 1

Step 2 Connect the FusionAmp with USB.

### Step 3

Power on the FusionAmp. HFD automatically detects the device and displays the current firmware version in Device info.

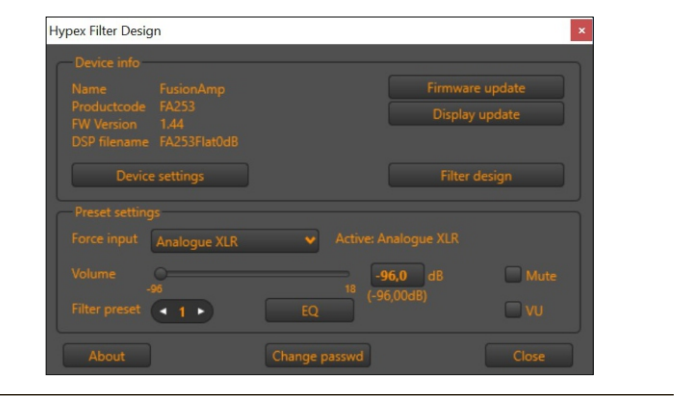

# 2.2: DSP Firmware Update Step 1

Press the button Firmware update.

#### Step 2

The firmware\* can be found in the folder FusionAmp Firmware.

Select the file FusionAmp vx.xx and press **Open**.

\* Note: Check our website for the latest version: Locate your product and select the Downloads tab for additional files.

### Step 3

HFD automatically updates the firmware on the device.

The lights on the FusionAmp ('Prot' and 'P1') will blink during this process.

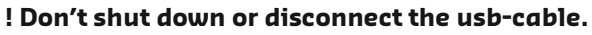

This could damage the FusionAmp!

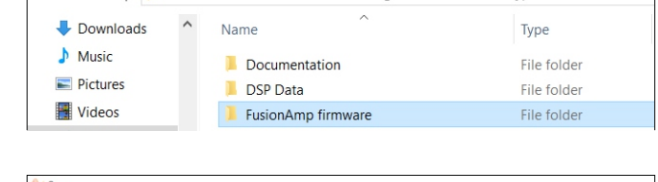

> This PC > Local Disk (C:) > Program Files (x86) > Hypex Software

|                      | s PC 7 Eocal Disk (c.) 7 Program Piles | (koo) / Hypex Soltware / Pt | IsionAmp nimwai | e     |
|----------------------|----------------------------------------|-----------------------------|-----------------|-------|
| Irganize 🔻 New folde | u.                                     |                             |                 |       |
| A Quick access       | Name                                   | Date modified               | Туре            | Size  |
|                      | FusionAmp v1.33.hex                    | 2/11/2019 3:27 PM           | HEX File        | 91 KB |

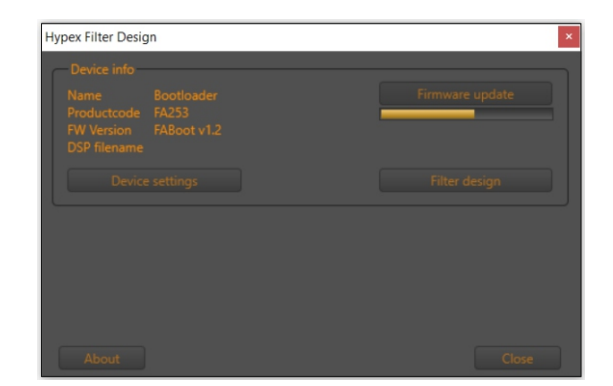

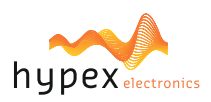

Step 4

The FusionAmp automatically reboots when updating is completed. Press Ok to finish the process.

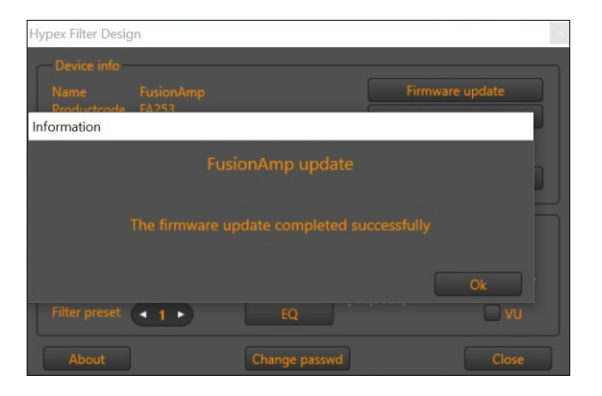

## 2.3: Update complete

Confirm :

When the update process is succesfully executed the new firmware version is shown in HFD.

| Hypex Filter Design                 |                               | ×               |
|-------------------------------------|-------------------------------|-----------------|
|                                     |                               |                 |
|                                     |                               | Firmware update |
| Productcode FA253<br>FW Version 1.3 |                               | Display update  |
| DSP filename NewProject IB          |                               |                 |
| Device settings                     |                               | Filter design   |
|                                     |                               |                 |
| Force input Analogue XLR            | <ul> <li>Active: A</li> </ul> | nalogue XLR     |
| Volume O                            |                               | 96,0 dB Mute    |
| Filter preset                       | EQ (-9                        | 6,00dB)         |
| About                               | Change passwd                 | Close           |

#### Power off/on:

In case of a Master/Slave configuration: Follow step 1 to 4. In case of a single FusionAmp: Execute only Step 2 and 4.

Step 1 Power down the Slave.

## Step 2

Power down the Master and wait until the red light 'Prot' on the FusionAmp is turned off.

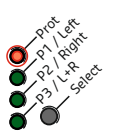

# Step 3

Power up the Slave. (This is nesessary for the Master to be able to detect the Slave and configure its settings).

Step 4 Power up the Master.

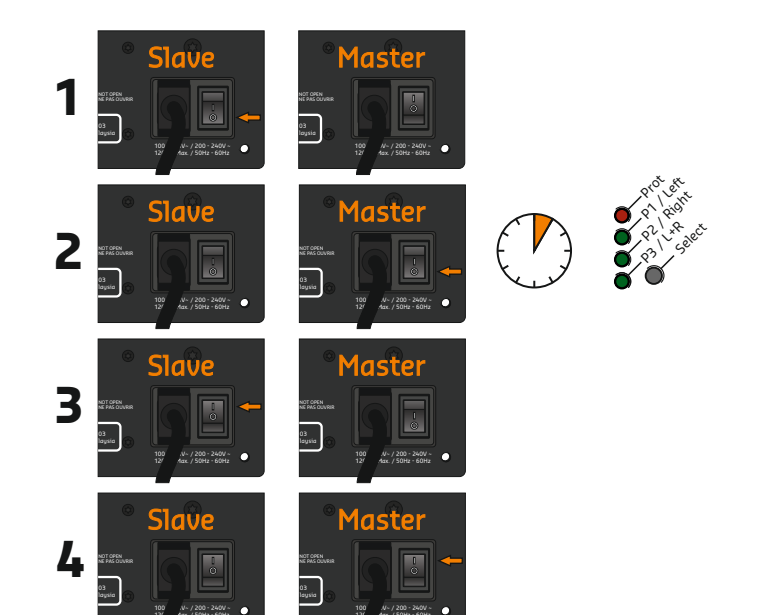

# Note:

Release notes can be found in the same folder as the firmware:

| → v ↑ I a Hypex Filter Design 4.83 released > Resources > FusionAmp firmware v D | Search FusionAmp firmware |
|----------------------------------------------------------------------------------|---------------------------|
|                                                                                  |                           |
| Documents Name lype Date mod                                                     | dified Size               |
| Downloads EusionAmp v1.33.hex HEX File 2/11/201                                  | 9 3:27 PM 91 KB           |
| Music Releasenotes v1.33 Text Document 2/11/201                                  | 9 3:34 PM 1 KB            |
| Pictures                                                                         |                           |

03.00

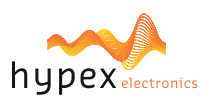

### 2.4: Troubleshooting

The next message is displayed in case of an error during the update process.

When the device name is **Bootloader** after turning on or reconnecting, the same error occured.

In this case, the FusionAmp is not broken; it will not function, however the firmware can still be re-installed.

**Execute chapter 2.2 on page 4** in order to (re-)install the firmware to fix it.

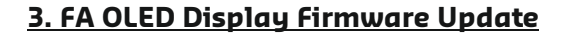

#### 3.1: Run program and connect FusionAmp

If the device or software is not ready yet: Follow the instructions in chapter 2.1 and continue with chapter 3.2.

# 3.2: FA OLED Display Firmware Update

Step 1 Press the button Display update.

#### Step 2

After you have installed the latest HFD software, the display firmware\* can be found in the folder FusionAmp Firmware.

Select the file FA\_Display\_vx.x and press **Open**.

\* Note: Check for the latest version our website: Locate the Fusion OLED display product page and select the Downloads tab for additional files.

#### Step 3

HFD automatically updates the firmware on the display.

The status is shown in HFD and the display will switch to bootloader status. There is nothing wrong if this process will take a while...

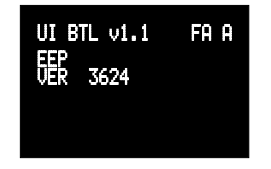

! Power and connections must be maintained during the upload process untill the next step.

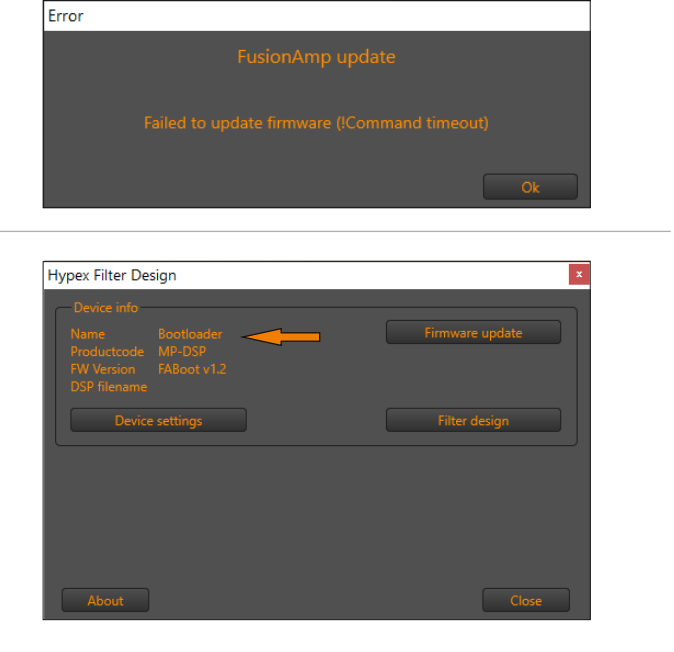

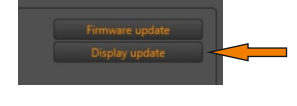

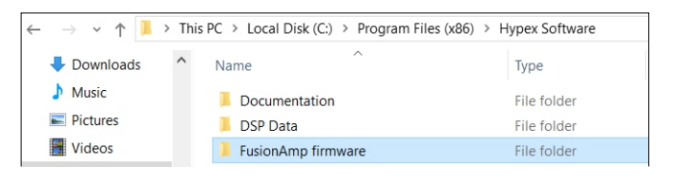

| 상 Open                       |            |                     |                              |     |         |      |                 |       | ×    |
|------------------------------|------------|---------------------|------------------------------|-----|---------|------|-----------------|-------|------|
| ← → • ↑                      | 📙 « Pro    | gram Files (x86)    | oftware > FusionAmp firmware | ~   | Ö       | ,₽ s | earch FusionAmp | firmw | /are |
| Organize 🔻                   | New folder | t                   |                              |     |         |      | 800 -           |       | ?    |
| <ul> <li>OneDrive</li> </ul> | ^          | Name                | Date modified                | ђ   | pe      |      | Size            |       |      |
| This DC                      |            | FA_Display_v1.0.hex | 8/24/2020 8:59 AM            | и н | EX File |      | 1,560 KB        |       |      |

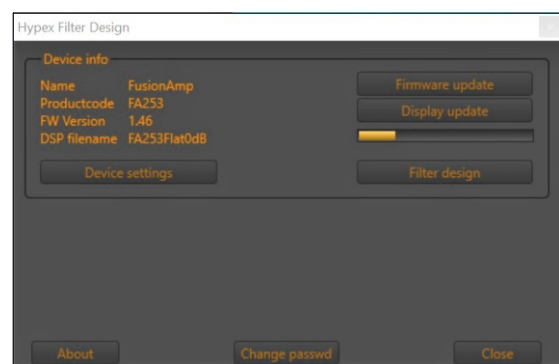

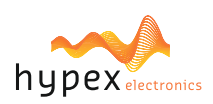

## Step 4

A popup window will confirm a successful update.

The display will show the word **PASS**.

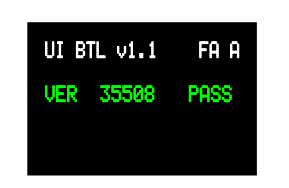

Press Ok to finish the process.

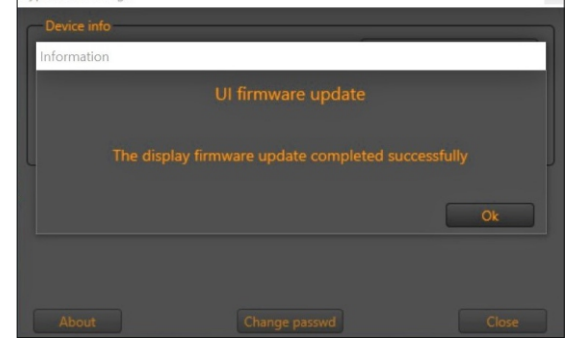

2

lypex Filter Design

### 3.3: Update complete

Step 1

Power down the FusionAmp and wait until the red light 'Prot' on the FusionAmp is turned off.

Step 2 Wait at least 5 seconds.

Step 3 Power up the the FusionAmp.

## 3.4: Troubleshooting

The next message is displayed in HFD in case of an error during the update process.

The display will freeze at the line it was processing.

If this error occured before restarting the device, HFD will not show a warning but the IR-receiver is unresponsive and the display is still showing bootloader-mode.

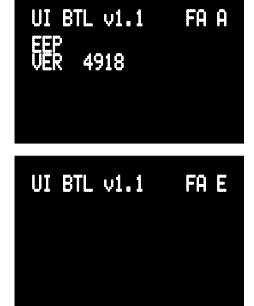

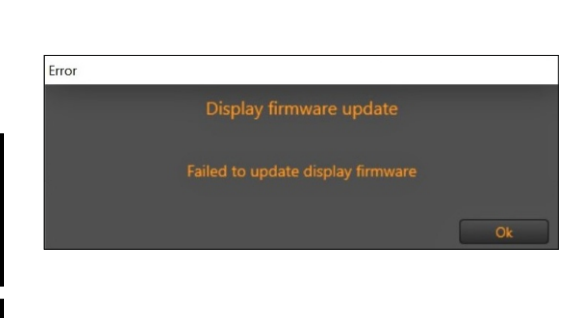

In both cases:

Execute the update-process starting at chapter 3.2 and the display will function normally again after a successful update.

## Note:

Release notes can be found in the same folder as the firmware:

| e Home Share     | View                                             |                    |         |              |                | ~ |
|------------------|--------------------------------------------------|--------------------|---------|--------------|----------------|---|
| → × ↑ 📕 « H      | ypex Filter Design 4.83 released > Resources > F | FusionAmp firmware | v Ŭ     | Search Fusio | onAmp firmware | , |
| Documents ^      | Name                                             | Туре               | Date m  | odified      | Size           |   |
| Downloads        | FusionAmp v1.33.hex                              | HEX File           | 2/11/20 | 019 3:27 PM  | 91 KB          |   |
| Music            | Releasenotes v1.33                               | Text Document      | 2/11/20 | 019 3:34 PM  | 1 KB           |   |
| E Pictures       |                                                  |                    |         |              |                |   |
| Videos           |                                                  |                    |         |              |                |   |
| 🗯 Local Disk (C) |                                                  |                    |         |              |                |   |

03.00